# Como restringir acesso do representante a filial específica de venda?

## Produto: Pedido de Venda

| 1.0 - Acesse o Portal Administrativo, clique na | aba Cadastro, em seguida em Cadastro de usuários; |
|-------------------------------------------------|---------------------------------------------------|
|-------------------------------------------------|---------------------------------------------------|

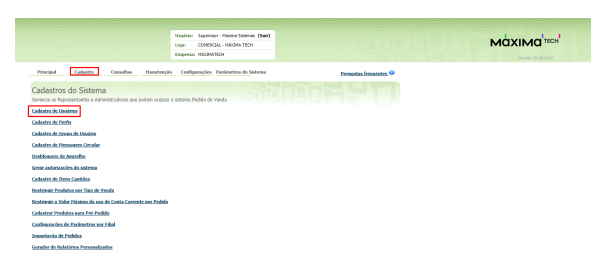

#### 1.2 - Escolha o RCA e clique em Editar usuários;

| Price<br>Cada<br>Derend | spal<br>istros<br>a os Pape | Cadustro Corr<br>do Sistema<br>sestantes « Administrad | ultas Manutreção<br>resi que podem acessar | Usuánio: Super-<br>Logi: COMBI<br>Empresa: Mátte<br>Configurações<br>o statema Pedido d | iar - Nasira Sidera<br>(234 - Nikova Teor<br>attor<br>Pasimetros de Se<br>Venda | deesa                      |       |     | rantin fresentes.®     |
|-------------------------|-----------------------------|--------------------------------------------------------|--------------------------------------------|-----------------------------------------------------------------------------------------|---------------------------------------------------------------------------------|----------------------------|-------|-----|------------------------|
| Voct er                 | a nevepan                   | do em: Usuários Cadastrado                             |                                            |                                                                                         |                                                                                 |                            |       | E   | obir/Ocultar Filtros 🛛 |
| -                       | <b>C64</b>                  | None                                                   |                                            | Último Login                                                                            | Tipo de Usaário                                                                 |                            |       |     |                        |
|                         | 1803                        | Evelyn Darboox                                         | erdyn                                      |                                                                                         | Fapresentante                                                                   | Expresentante<br>(Padrão)  | Abro  | 10  | 85CA-4007-6521-6489    |
|                         | 907                         | TESTE MAX                                              | TESTE MAX                                  |                                                                                         | Representante                                                                   | Representante<br>(Fedrite) | Athro | 4   |                        |
|                         | 906                         | TESTERO                                                | TESTE28                                    |                                                                                         | Administrator                                                                   | Administrador<br>(Todes)   | Ativo |     |                        |
|                         | 905                         | TESTELO                                                | TESTELO                                    |                                                                                         | Representante                                                                   | Representante<br>(Padr?p)  | Alter |     |                        |
|                         | 901                         | TESTE 6                                                | TESTE 6                                    |                                                                                         | Representante                                                                   | Expresentante<br>(Fadr/s)  | Abro  | 1.0 |                        |
|                         | 903                         | TESTE MAGNA<br>SISTEMASI                               | TESTE MAXIMA<br>SESTEMASI                  |                                                                                         | Representante                                                                   | Expresentante<br>(Pedrive) | Abro  |     |                        |
|                         | 863                         | RCA 8                                                  | RCA Baue                                   |                                                                                         | Representante                                                                   | teste30                    | A2140 |     |                        |
|                         | 764                         | TESTE MAXIMA                                           | TESTE MADDHA                               |                                                                                         | Representante                                                                   | Representante<br>Testa     | A010  |     | ******                 |
|                         | 763                         | Visor Tests                                            | Visor Teste                                |                                                                                         | Representante                                                                   | Expresentante<br>(Fadr?s)  | Abro  |     | 2222-2222-2222-2222    |
|                         | 603                         | Alanderson Oliveira                                    | Alanderson                                 |                                                                                         | Faprecentante                                                                   | Papessentanta<br>(Pedr?e)  | Atho  | 10  | AAAA AAAA AAAA         |
|                         | 1 2                         |                                                        |                                            |                                                                                         |                                                                                 |                            |       |     | 19 items in 2 pages    |
| Adicio                  | nar Rapres                  | enfante Adicional Admin                                | Intrador Editor Usuário                    | Excluir Usuário                                                                         |                                                                                 |                            |       |     |                        |

## Artigos Relacionados

- Como consultar os motivos de não venda para o Pré Pedido?
   Como acompanhar as vendas
- no aplicativo maxGestão?
- Como manter coordenadas dos pontos de vendas já salvas no sistema após executar a integração de pontos de vendas?
- Como realizar a configuração inicial dos dispositivos ao instalar o Pedido de Venda no primeiro acesso
- Como exibir fotos dos produtos no força de vendas?

## 1.3 - Na aba Permissões marque a Filial de Venda e a Filial de Estoque e clique em Salvar;

| ugual Cadastro Consultas Hanatr                           | Empresa: HkdMATEON                       |                      |  |
|-----------------------------------------------------------|------------------------------------------|----------------------|--|
| ucpal Cadastro Consultas Manute                           |                                          |                      |  |
|                                                           | nção Configurações Parâmetros do Sistema | Percentes frequentes |  |
| lastros do Sistema                                        |                                          |                      |  |
| cie as Representantes e Administradores que podem ace     | ssar o sistema Pedido de Vendo           |                      |  |
| stă neveșando en: Usuários Cadastrados 🕨 Editar Usuário R | spresentante                             |                      |  |
| ne as dados abaixo para cadastrar o usuário               |                                          |                      |  |
| da da Datria. Deminika Discrittica                        | Francester Departments Sector Resiles 5  | averated as Deletion |  |
| WARE Harden                                               |                                          |                      |  |
|                                                           |                                          |                      |  |
| ielecione o Perfil de Acesso                              |                                          |                      |  |
| Reconsectants (Backla)                                    |                                          |                      |  |
|                                                           |                                          |                      |  |
| Selecione o acesso de Rotinos                             | por aqui Selecione o acesso aos Dados    | Fibre por aqui       |  |
| tir 🔳 Principal                                           | 🕸 📰 Códigos de Cobrança                  |                      |  |
| 8- III Clertes                                            | 🔅 🔳 Tipos de Venda                       |                      |  |
| 8- 📰 Orgamentos                                           | SF III Filie's (Entropue)                |                      |  |
| 8 🔳 Fedidos                                               | (#) El Planos de Pagomento               |                      |  |
| it 😥 Produtos                                             | SP III Filais (Weda)                     |                      |  |
| at E CRM                                                  |                                          |                      |  |
| di 🗹 Menagena                                             |                                          |                      |  |
| il- 🔳 Consultas                                           |                                          |                      |  |
|                                                           |                                          |                      |  |
|                                                           |                                          |                      |  |

### 2.0 - A mesma configuração pode ser feita pelo Cadastro de Perfis;

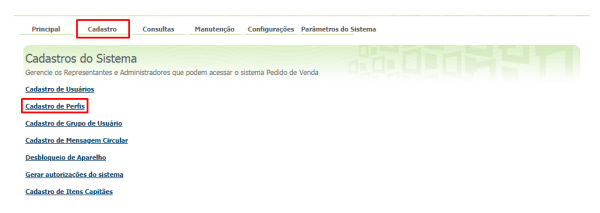

2.1 - Dentro da tela de Cadastro de Perfis, selecione o perfil desejado e clique no botão Editar Perfil;

|          |            |                                                  | Usuario: Supervisor - Norima Satemas (Sair) |                      |
|----------|------------|--------------------------------------------------|---------------------------------------------|----------------------|
|          |            |                                                  | Leper COMBRIGAL - MÁXIMA TECH               |                      |
|          |            |                                                  | Empresa: MAXMATECH                          |                      |
| Princip  | al .       | Cadastre Consultas Hasutreçã                     | o Configurações Parâmetros do Sistema       | Persuntas frequentes |
| Cadas    | trar P     | 'erfis                                           |                                             |                      |
|          | os tipes o | le perfis e as pernessões de acessos a rotinas e | dados                                       |                      |
| ol etti  | hereard    | em: Cedestrar Parfe                              |                                             |                      |
|          |            |                                                  |                                             |                      |
|          | 004        |                                                  | Descripto                                   | Tipe de Usea         |
|          | 2          | Administradur (10das)                            |                                             | Administradi         |
|          | 2          | Representante (Padr?s)                           |                                             | Representari         |
|          | - 4        | Fapresentanta Testa                              |                                             | Representant         |
|          | 5          | Representante (Padrilo)                          |                                             | Representant         |
|          |            | adm.                                             |                                             | Administradi         |
|          | 8          | teste30                                          |                                             | Representari         |
|          | ,          | PERF0. 300                                       |                                             | Representant         |
| Adiciona | Peti Ad    | minishador Adelanar Parti Representante 💽        | Nor Porti Exclair Porti Dupicar             |                      |

2.2 - Na aba Permissões marque a Filial de Venda e Filial de Estoque e clique em Salvar.

|                                                                                                    | Empresa: Mådhä/EDH                                                                                                    |                        | vesle a |
|----------------------------------------------------------------------------------------------------|----------------------------------------------------------------------------------------------------|------------------------|---------|
| incipal Cadastro Cossultas Hanstro                                                                                                    | ção Configurações Pasimetros do Sistema                                                                                                    | Personias frequentes 🔍 |         |
| dastrar Perfis                                                                                                    |                                                                                                    |                        |         |
| cie as tipos de perfis e as permissões de acessas a rotinas                                                                                                    | e dodos                                                                                                    |                        |         |
| età nevegando em: Cadastrar Parla 🕨 Editar Parli                                                                                                    |                                                                                                    |                        |         |
| me o nome e selecione as permissões para cadastra                                                                                                    | r o partil                                                                                                    |                        |         |
| mittiles Forrecedor Departamento Se                                                                                                    | ção Região Pardimetros Relatórios Horais                                                                                                    | 60 C                   |         |
| (nepresentante (vadrito)                                                                                                    |                                                                                                    |                        |         |
| Selectore o acesso de Rotinas (Films p                                                                                                    | or equi                                                                                                    | Films por equi         |         |
| Selections o accesso de Rotinas Interio<br>Selections o accesso de Rotinas Interio<br>Selections de Rotinas Interior<br>Selections de Rotinas Interior de Rotinas Interior d | Selectere o acceso aos Dados           III         Panes de Pagamento           IIII         Códigos de Colorega           IIIII         Códigos de Colorega                                                                                                    | Titles por aqui        |         |
| Selectore o acceso de fotinas Interp<br>Selectore o acceso de fotinas Interp<br>El Encipel<br>El El Cientes<br>El El Opamentos<br>El El Fotidos                                                                                                    | Stécisie e a cosso ass Dados           IP         Paros de Toppmento           IP         Cologia de Colorea;           IP         Topo de Vesta           IP         Topo de Vesta                                                                                                    | Time por equi          |         |
| Selection access de Rothins  P  P  Prima P P P  Prima P P P P P P P P P P P P P P P P P P P                                                                                                    | or equi<br>30 Endes o acciso asis Dados<br>30 Endes de l'egenento<br>30 Endes de l'egenento<br>30 Endes Vesta<br>30 Endes Vesta<br>30 End | Titles por aqui        |         |
| Selections (patients)         Taking p           Selections a access de Rothias         Taking p           Selections (control of the selection)         Taking p           Selections (control of the selection)                                                                                                    | or epul<br>Selectane o acceso ass Dados<br>위 □ Areas de Poparentes<br>위 □ Góngos de Colonago<br>위 □ Falas Granspul<br>@ □ Falas Granspul<br>@ □ Falas Granspul                                                                                                    | Fifthe por aga         |         |
| Solutione a casso de facilitat     Solutione a casso de facilitat     Solutione a casso de facilitat     Solutione     Solutione     Solu            | rrand<br>III Dents o acciso as Dados<br>III Dents o Figurento<br>III Códges o Cobrega<br>III Códges o Cobrega<br>III Có                                                                   | Fifte por aqu          |         |

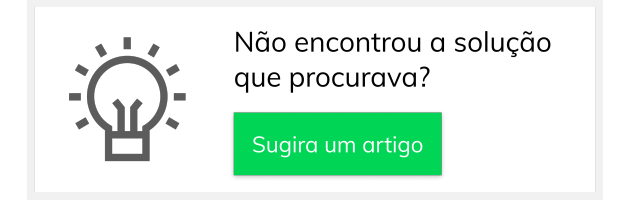